#### Step By Step Deposit Dana Alpari Indonesia

- A. Wire/Bank Transfer
- B. Liberty Reserve (LR)
- C. Credit Card
- D. WebMoney

#### A. Wire Transfer (Bank Transfer)

- 1. Masuk myAlpari anda
- 2. Masuk di Workshop Trader, Klik Bagian Penyetoran Dana

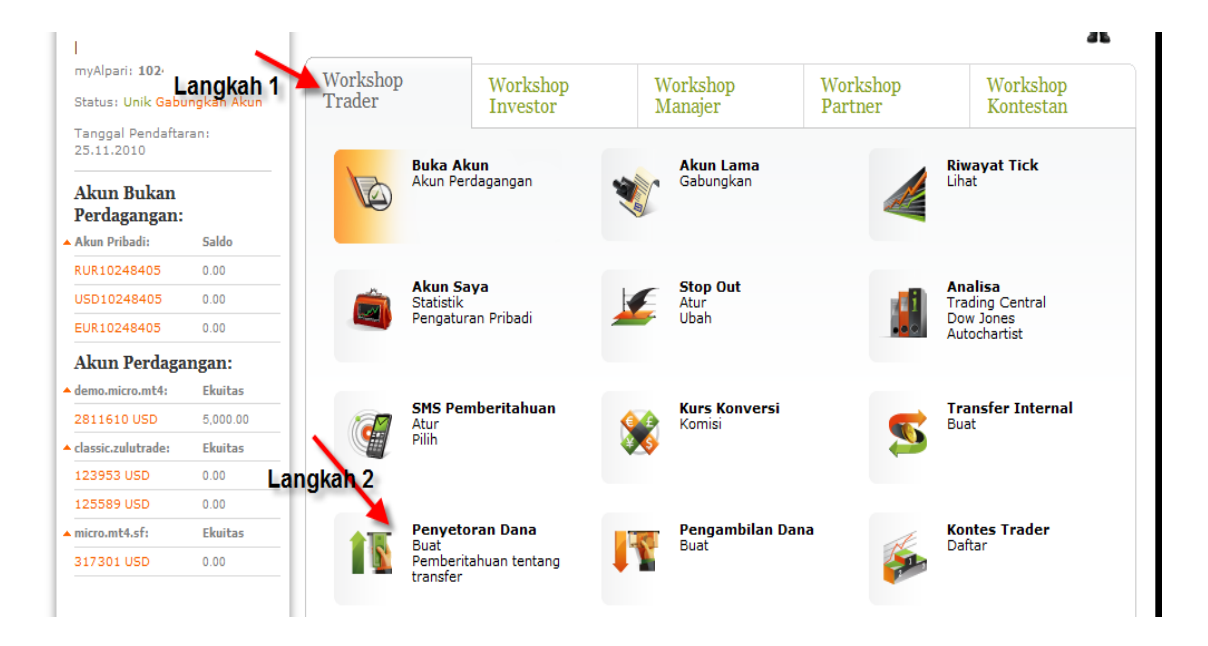

3. Di bagian Penyetoran Dana, Muncul Tampilan seperti ini

### Penyetoran/Pengambilan Dana

| Tipe Transfer:   | Penyetoran 👻      | ×               |
|------------------|-------------------|-----------------|
|                  |                   |                 |
| Akun:            | Penyetoran        | 2 <sup>10</sup> |
|                  | Pengambilan       | \$72.           |
| Metode Transfer: | Transfer Internal |                 |
|                  | <b>_</b>          |                 |

Tipe Transfer di pilih : Penyetoran

4. Kemudian pilih Akun yang akan dimasukkan dananya

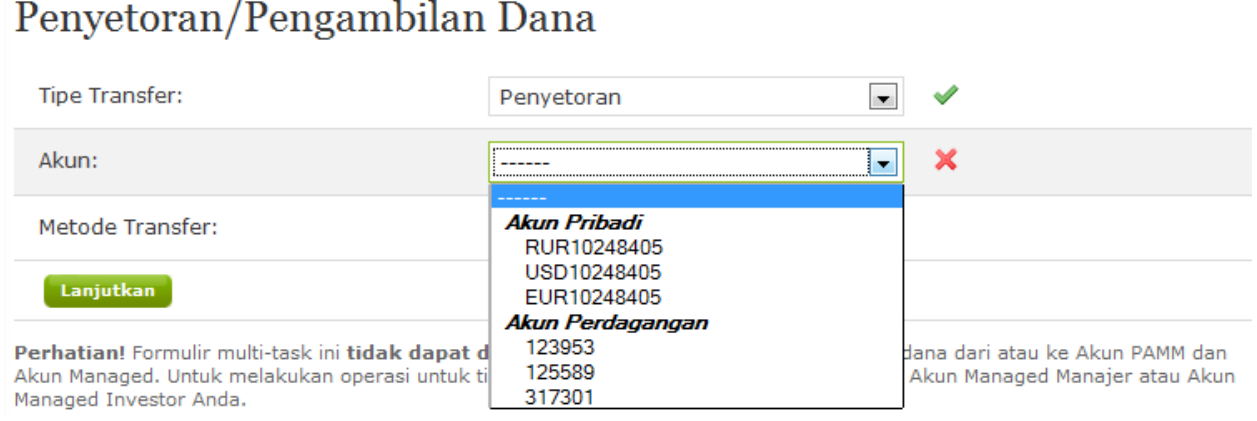

## Penyetoran/Pengambilan Dana

Anda bisa pilih Akun Pribadi USD atau langsung ke Akun Perdagangan milik Anda

Jika anda pilih Akun Pribadi USD, setelah Deposit masuk, nantinya anda akan melakukan Internal Transfer ke Akun Perdagangan anda.

5. Di Metode Transfer

## Penyetoran/Penarikan Dana

Silakan gunakan kalkulator komisi untuk menghitung jumlah dana yang akan diperoleh dan biaya transfer.

| Tipe Transfer:                                                                                                    | Penyetoran                                                        |   | ×                                                                    |
|----------------------------------------------------------------------------------------------------|-------------------------------------------------------------------|---|----------------------------------------------------------------------|
| Akun:                                                                                                    | Informasi ini dibutuhkan                                          | • | ×                                                                    |
| Metode Transfer:                                                                                                    |                                                                   | - | ×                                                                    |
| Lanjutkan                                                                                                    | Kartu Debit/Kredit<br>PavOnline                                   |   |                                                                      |
| Perhatian! Formulir <i>multi-task</i> ini tidak dapat dig<br>Managed. Penyetoran/penarikan dana untuk tipe<br>atau Akun Managed Investor Anda. | Sistem Pembayaran Elektronik<br>WebMoney<br>Moneybookers<br>UKash |   | di Akun PAMM ataupun Akun<br>nalaman Akun Managed Manajer            |
| Penting! Harap berhati-hati saat mengisi permoh<br>tersebut ke akun pengirim. Anda hanya dapat me                                              | Transfer Antar Bank<br>Promsvyazbank<br>AS Expobank               |   | i tidak dapat mengembalikan dana<br>ikan dana dalam waktu satu hari. |

Jika diperlukan konversi mata uang pada transfer Anda, maka kami akan mengkonversikannya sesuai dengan kurs konversi Alpari pada saat kami menerima transfer dana tersebut. Kurs konversi ini dipublikasikan setiap hari di myAlpari.

Jika diperlukan konversi mata uang ketika melakukan transfer internal ataupun penarikan dana, maka dana akan dikonversikannya sesuai dengan kurs Alpari pada saat dana tersebut ditarik dari akun Anda.

# Anda pilih PROMSVYASBANK

6. Kemudian Pilih dengan Mata Uang apa, yang akan anda kirim Depositnya, biasanya Pilih USD

## Penyetoran/Pengambilan Dana

| Tipe Transfer:      | Penyetoran       | • | × |
|---------------------|------------------|---|---|
| Akun:               | USD10248405      | • | × |
| Metode Transfer:    | ASB Bank Limited | • | × |
| Mata Uang Transfer: |                  | - |   |
|                     | USD<br>EUR       |   |   |

7. Setelah Pilih USD, akan muncul tampilan seperti ini

| Mata Uang Transfer:                                            | ③ USD                                                                              | ×                            |
|----------------------------------------------------------------|------------------------------------------------------------------------------------|------------------------------|
| Silahkan membaca informasi ini                                 | ebelum melakukan pembayaran:                                                       | 4                            |
| Penyetoran melalui Transfer An<br>Hubungan Koresponden, Tujuar | r Bank 🖗<br>Pembayaran dan Pembuatan Faktur                                        |                              |
| Perhatian! Pembayaran dari ind<br>akan diterima.               | idu/badan hukum yang terregistrasi di Iran, Iraq                                   | atau Korea Utara tidak       |
| Faktur Pembayaran:                                             |                                                                                    |                              |
| The payment of invoice *****,                                  | 1 **/**/****. Not related to business.                                             |                              |
| Anda harus menyatakan nomor                                    | aktur dan tanggal pembayaran.                                                      |                              |
| Anda tidak dapat mengubah fak<br>Pembayaran dengan faktur yan  | ur pembayaran. Kami sarankan untuk konsultasika<br>salah, tidak akan didepositkan. | an kepada bank Anda.         |
| Anda dapat mentransfer dana k                                  | rekening perusahaan di ASB, dari rekening Anda                                     | di bank <b>manapun</b> juga. |
| Pengirim Pembayaran (pemilik ak                                | n): Panca Budi                                                                     |                              |
| Nama Lengkap dari Bank:                                        | 0                                                                                  | <b>—</b>                     |
| Jumlah:                                                        | 0                                                                                  | ←                            |
| Untuk semua konversi kurs mata                                 | ang pada semua jenis pembayaran (operasi buka                                      | n perdagangan), akan         |

Isi Nama Lengkap Bank dari mana Anda akan kirim dananya dan Juga Junlahnya. Dan akan muncul tampilan seperti ini:

| Anda dapat mentransfer dana ke                                     | e rekenir        | ng perusahaan di ASB, dari rekening And                                         | la di bank <b>manapun</b> juga. |
|--------------------------------------------------------------------|------------------|---------------------------------------------------------------------------------|---------------------------------|
| Pengirim Pembayaran (pemilik aku                                   | ın):             | Panca Budi                                                                      |                                 |
| Nama Lengkap dari Bank:                                            | ?                | BCA                                                                             | ×                               |
| Jumlah:                                                            | ?                | 500                                                                             | ×                               |
| Untuk semua konversi kurs mata u<br>menggunakan Kurs valas Perusah | uang pad<br>aan. | da semua jenis pembayaran (operasi bu                                           | kan perdagangan), akan          |
| Komisi, yang dikenakan pada saat                                   | : pembay         | /aran, ditunjukkan pada <mark>tabel</mark> छ <sup>.</sup> . <mark>Klik</mark> i | ni Untuk                        |
| Tsilah Pemberitahuan dan danatkar                                  | faktur           | Lar                                                                             | njutkan                         |
|                                                                    | Taktar           |                                                                                 |                                 |

Perhatian! Formulir multi-task ini tidak dapat digunakan untuk penyetoran/pengambilan dana dari atau ke Akun PAMM di

Dan Klik Isilah Pemberitahuan dan dapatkan Faktur (Invoice).

8. Setelah anda klik akan muncul seperti ini :

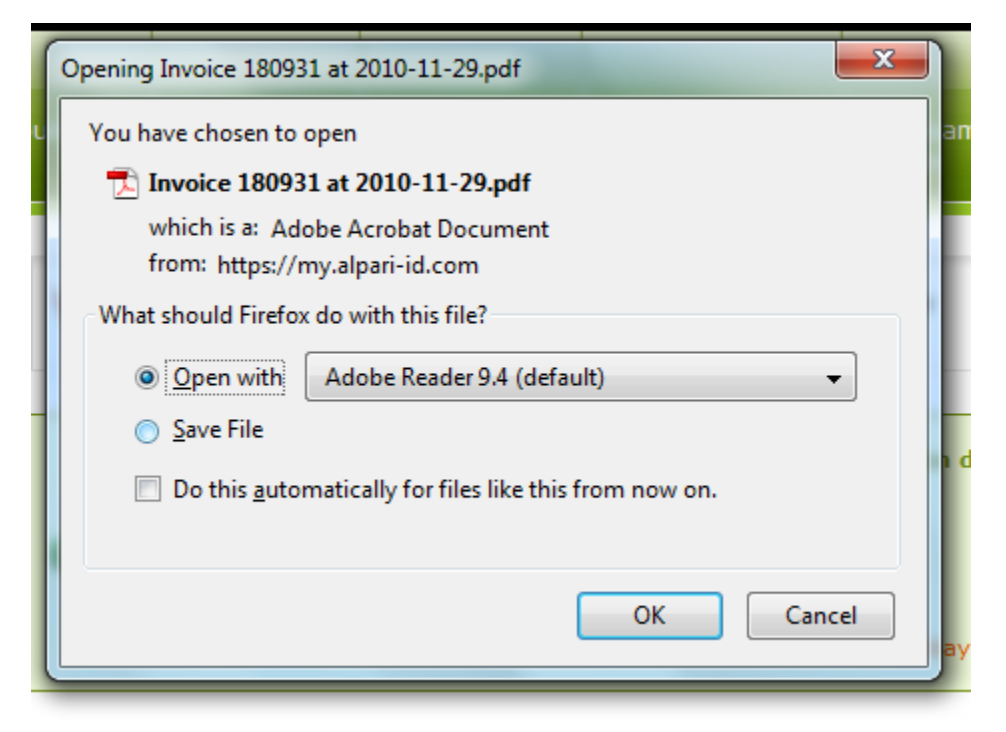

Tandai Open with...., bila anda mau langsung buka filenya, atau tandai Save File, untuk simpan dulu file Invoice ini. Dan Klik OK...

Dalam File ini disebutkan Nama Bank ASB beserta No Rekeningnya, data ini diperlukan untuk mengisi lembaran/form transfer di Bank anda. Contoh Invoice :

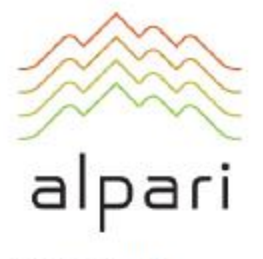

Alpari NZ Limited. 135 Broadway, Newmarket, Auckland, New Zealand

Panca Budi

Invoice No: 30297/USD10248405 Acc: 10248405 Date: 2010/11/29

#### INVOICE

In accordance with the agreement between Alpari NZ Limited and Panca Budi, the payment for the replenishment of account 10248405, is paid at rate 5000 USD ( five thousand dollars zero cents ).

This payment should be transferred to the following bank account:

Beneficiary: Alpari NZ Limited Beneficiary's address: Level 5, 235 Broadway, Newmarket, Auckland, 1149, New Zealand Beneficiary account: CY35120000134080784010367401

Beneficiary's bank: OJSC PROMSVYAZBANK Bank address: Cyprus Branch, Limassol, Cyprus SWIFT: PRMSCY2N

Correspondent Bank USD: Deutsche Bank Trust Company Americas, Bank address: New York, USA SWIFT: BKTRUS33 Correspondent Bank account: 04414147

Details of payment: The payment for the replenishment of account 10412871, invoice 82635/USD10412871, dd 2012\06\13.

Invoice is valid within 3 (three) business days.

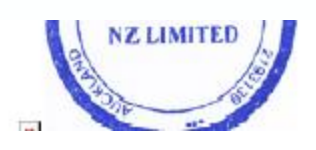

Dan juga di Invoice ini, disebutkan juga masa berlakunya adalah 3 hari, jika anda lewat dari 3 hari belum lakukan transfer di Bank, anda harus membuat Invoice Baru. Yang langkahnya sama dengan diatas.

- 9. Biasanya di perlukan waktu 2-3 hari kerja untuk diterima nya Dana Anda di Rek Alpari. Yang secara langsung di masukkan ke Akun anda.
- B. Deposit Melalui Liberty Reserve

# DETAIL TRANSFER ANDA

Layanan ini, hanya tersedia di Alpari Indonesia saja.

Layanan ini juga tersedia hanya saat Hari dan Jam Kerja saja, dan perlu waktu 1 jam (bisa lebih cepat) untuk masukkan dana anda ke Akun anda.

Langkah langkahnya, sama dengan saat kita Deposit melalui Wire Transfer, ada perbedaan di saat isi Nama Bank (dimana kita mau Transfer). Disini akan kita Isi : Liberty Reserve <u>U12345(Nomer LR anda)</u> Contoh :

#### Penyetoran/Pengambilan Dana

| Tipe Transfer:                                                                                                    | Penyetoran 🔍 🗸                                                                                                    |                         |
|----------------------------------------------------------------------------------------------------|----------------------------------------------------------------------------------------------------|-------------------------|
| Akun:                                                                                                    | USD10248405 💌 🗸                                                                                                    |                         |
| Metode Transfer:                                                                                                    | ASB Bank Limited 💌 ✔                                                                                                    |                         |
| Mata Uang Transfer: (                                                                                                    | 🔋 USD 💌 🗸                                                                                                    |                         |
| Silahkan membaca informasi ini sebelu<br>Penyetoran melalui Transfer Antar Bar<br>Hubungan Koresponden, Tujuan Pemb<br>Perhatian! Pembayaran dari individu,<br>akan diterima.<br>Faktur Pembayaran:<br>The payment of invoice *****, dd **/<br>Anda harus menyatakan nomor faktur<br>Anda tidak dapat mengubah faktur per<br>Pembayaran dengan faktur yang salah<br>Anda dapat mentransfer dana ke reke | um melakukan pembayaran:<br>hk @<br>ayaran dan Pembuatan Faktur<br>/badan hukum yang terregistrasi di Iran, Iraq atau Korea U<br>**/****. Not related to business.<br>dan tanggal pembayaran.<br>mbayaran. Kami sarankan untuk konsultasikan kepada bar<br>h, tidak akan didepositkan.<br>ning perusahaan di ASB, dari rekening Anda di bank <b>mana</b> | Itara tidak<br>Ik Anda. |
| Pengirim Pembayaran (pemilik akur                                                                                                    | i): Panca Budi                                                                                                    |                         |
| Nama Lengkap dari Bank:                                                                                                    | ② Liberty Reserve U12345                                                                                                    | er LR anda              |
| Jumlah:                                                                                                    | ⊗ 500 - Isi√Dana                                                                                                    | a Deposit               |
| Untuk semua konversi kurs mata ua<br>menggunakan <mark>Kurs valas Perusahaa</mark><br>Komisi, yang dikenakan pada saat p                                                                                                    | ing pada semua jenis pembayaran (operasi bukan perdaga<br>in.<br>embayaran, ditunjukkan pada <mark>tabel</mark> @.                                                                                                    | ngan), akan             |

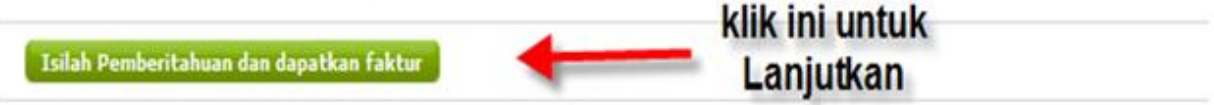

Klik Isilah Pemberitahuan dan dapatkan faktur.

Dalam faktur masih tertulis Bank ASB, namun ini hanya untuk Invoice saja, Dan anda lanjutkan untuk proses Transfer dananya melalui web Liberty Reserve.

#### Nomer Liberty Reserve (LR) Alpari : U9770374

Setelah anda lakukan Transfer melalui Liberty Reserve, lakukan hal berikut:

Yaitu email ke Indonesia@alpari.org bukti data transaksi Liberty Reserve anda.

contoh bukti - Date 12/14/2010 04:45

Batch 51263007

From U6114XXX (Agus)

To U9770374 (Alpari)

Amount \$110.00

Memo myAlpari : 10206072 mt4: 314171

Memo The payment of invoice (10206072), dd 2010/12/13.

Not related to business

Komisi untuk transaksi - 2%

Jangan Lupa !!! Anda tambahkan Memo nomer myAlpari dan nomer Akun anda.

#### C. Deposit Melalui Credit Card

- 1. Masuk myAlpari anda
- 2. Masuk ke Workshop Trader, lalu masuk ke bagian Penyetoran Dana
- 3. Pilih kolom yang kolom yang tersedia

#### Penyetoran/Pengambilan Dana

| Tipe Transfer:                                                                                                    | Penyetoran 💌                                                                         | · ·                                                       |
|----------------------------------------------------------------------------------------------------|--------------------------------------------------------------------------------------|-----------------------------------------------------------|
| Akun:                                                                                                    | USD10248405                                                                          | • •                                                       |
| Metode Transfer:                                                                                                    | []                                                                                   | . ×                                                       |
| Lanjutkan                                                                                                    | Transfer Antar Bank<br>Rietumu Banka                                                 |                                                           |
| Perhatian! Formulir multi-task ini tidak dapat<br>dan Akun Managed. Untuk melakukan operas<br>Manajer atau Akun Managed Investor Anda. | ASB Bank Limited<br>Promsvyazbank<br><i>Sistem Pembayaran Elektronik</i><br>WebMoney | an dana dari atau ke Akun PAMM<br>ke halaman Akun Managed |
| Penting! Istilah "pengembalian" tidak berlaku<br>dana dari akun penerima.                                                              | Moneybookers<br>UKash<br><b>Kartu Debit /Kredit</b>                                  | untuk meminta pengembalian                                |
| Harap berhati-hati dalam pengisian permohor                                                                                            | Chronopay                                                                            | pilih ini                                                 |

Silahkan membaca informasi pembayaran di bawah ini:

Penyetoran dana dengan menggunakan Kartu Debit/Kredit Spesifikasi Pembayaran Kartu Debit/Kredit

Untuk melakukan transfer, Anda harus menggunakan kartu dalam nominal USD, EUR, RMB, MXN dan RUR.

Ξ

Penyetoran dapat dalam USD/EUR. Anda tidak dapat melakukan lebih dari 5 kali transaksi, dengan menggunakan kartu yang sama dalam waktu 24 jam.

#### Perhatian!

- Transfer dari pihak ketiga tidak diterima. Semua biaya, yang berkaitan dengan pengembalian dana tersebut, akan ditanggung oleh pelanggan.
- Agar penyetoran dapat dikreditkan, Anda harus mengirimkan kepada Departemen Pembayaran, hasil scan paspor/ID dan kartu kredit/debit pemilik (bagian depan dan belakang). Nama dan nama depan dari pemegang kartu, bank yang mengeluarkan dan 4 digit terakhir dari nomer kartu harus terlihat dalam hasil scan, digit lainnya dapat tidak terlihat. Hasil scan pada bagian belakang, harus terdapat tanda tangan dari

Pembayaran dilakukan dari myAlpari dan pemberitahuan akan dibuat secara otomatis.

| Tipe Kartu:                                                                                                    | Visa  | Mastercard | × |  |
|----------------------------------------------------------------------------------------------------|-------|------------|---|--|
| Mata Uang Transfer:                                                                                                    | USD   | •          | 4 |  |
| Jumlah:                                                                                                    | ② 500 |            | 4 |  |
| Untuk semua konversi kurs mata uang pada semua jenis pembayaran (operasi bukan perdagangan), akan menggunakan <mark>Kurs valas Perusahaan.</mark><br>Komisi, yang dikenakan pada saat pembayaran, ditunjukkan pada tabel 🖗. |       |            |   |  |
| Lanjutkan                                                                                                    |       |            |   |  |

Isi Tipe Kartu, sesuai dengan Jenis Kartu Kredit anda, Visa / Master Card

Isi Mata Uang Transfer, biasnya USD dan Jumlah dana yang akan anda setor

#### lalu Klik Lanjutkan

Akan muncul tampilan seperti ini

## Penyetoran/Pengambilan Dana

#### Penyetoran

| Jumlah Pembayaran  | 500                         |
|--------------------|-----------------------------|
| Tipe Kartu         | Visa                        |
| Mata Uang Transfer | USD                         |
| Ke Akun            | ×USD10248405 (Akun Pribadi) |
| Metode             | Chronopay                   |

Perhatian! Penyetoran dana yang dilakukan dengan menggunakan kartu kredit/debit, hanya dapat diambil dengan cara transfer antar bank atau ditransferkan ke akun perdagangan Anda lainnya.

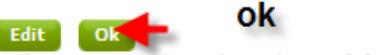

Perhatian! Formulir multi-task ini tidak dapat digunakan untuk penyetoran/pengambilan dana dari atau ke Akun PAMM dan Akun Managed. Untuk melakukan operasi untuk tipe akun ini, Anda harus masuk ke halaman Akun Managed Manajar atau Akun Managed Jawater Anda

Bila data yang diisi sesuai dengan yang dinginkan silahkan Klik OK .....

Kemudian akan muncul tampilan seperti ini:

|                                                                                 |                        | of e-commerce                                                                                       | <u>Asses</u>                          |
|---------------------------------------------------------------------------------|------------------------|----------------------------------------------------------------------------------------------------|---------------------------------------|
| Just product                                                                    |                        | Enter your card info (as it :                                                                       | Total charge: 500 USD                 |
| First name *<br>e.g. John<br>Last name *<br>e.g. Smith                          |                        | Card number *                                                                                       | VISA                                  |
| Address *<br>e. g. 221 B Baker St.                                              |                        | Expiration date *                                                                                   | Month 👻 Year 👻                        |
| City *<br>e.g. London<br>Country *<br>e.g. UK                                   | RUSSIAN FEDERATION     | CVV2/CVC2 *<br>Last 3 digits (or 4 digits for<br>American Express) on back side of<br>your card     | <u>597.3</u><br>0053192465380012 (22) |
| State *<br>e.g. Alabama<br>Postal code *                                        | Outside U.S and Canada | •                                                                                                   |                                       |
| e.g 123456<br>Phone *<br>No spaces or hyphens, e.g.<br>+79031112233<br>E-mail * |                        | isi<br>dan<br>klik Bank name<br>e.g. Citibank<br>Customer service number<br>customer service number |                                       |
| e.g.example@chronopay.com                                                       |                        | Pay now!                                                                                            |                                       |

Isi Kolom yang tersedia, bila sudah terisi dengan benar semuanya, silahkan Klik Pay now

Proses deposit menggunakan Kartu Kredit perlu waktu beberapa jam untuk masuk ke Akun anda.

Note: ada beberapa kartu kredit dari bank yang belum memiliki fasilitas Chronopay (sistem pengamanan pembayaran credit card via internet) maka tidak bisa dipakai. Credit card yang belum memiliki fasilitas tersebut sampai saat ini (Desember 2010) antara lain: BRI, UOB Buana, Standard Chartered, Citibank

Periksa status dari pembayaran Anda pada <u>Riwayat Pembayaran</u> di <u>myAlpari</u>. Status "Sedang Dalam Proses" berarti semua sudah dikirim dengan benar.

Begitu status pembayaran tertulis "Dana sudah disetorkan ke rekening", masuk ke dalam terminal pelanggan untuk memastikan bahwa dana ada pada akun Anda

Biaya: komisi = 3%.

agar dapat mendepositkan dana dengan menggunakan kartu kredit/debit, Anda harus menyerahkan kepada Alpari, hasil scan atau foto dari paspor dan **kartu Anda** (bagian depan dan belakang).

Pada bagian depan scan/foto harus terdapat nama lengkap dari pemegang kartu, bank yang mengeluarkan, dan juga 6 digit pertama dan 4 digit terakhir dari nomor kartu harus terlihat, digit lainnya dapat tidak terlihat). Pada bagian belakang harus terdapat contoh tanda tangan pemilik kartu. Anda harus menutup kode CVC2 / CVV2. Hasil scan/foto dari paspor dan kartu kredit/debit dapat diupload di myAlpari - <u>"Profil Saya"</u> - "Dokumen-dokumen untuk di Upload" - "Bukti Resmi Kewarganegaraan KTP/Passport" atau "Hasil Scan Dari Kartu Kredit/Debit". Jika Anda menggunakan beberapa kartu untuk melakukan transaksi, silahkan mengirimkan hasil scan dari tiap-tiap kartu;

Demikian Panduan untuk Deposit/Transfer Dana ke Akun anda di Alpari Indonesia

Bila perlu penjelasan lebih lanjut silahkan kirim email ke Indonesia@alpari.org

Team Alpari Indonesia